# Meldesystem und Liveliste der IG Weitstrecke Süd-Ost 2015

www.weitstrecke-sued-ost.de

## Ansicht der Liveliste im Internet:

http://www.weitstrecke-sued-ost.de/liveliste-und-meldung/

| weitstrecke Silia                                | Meldesystem und Liveliste 2014<br>Liveliste<br>Liveliste St. Polten 2014<br>Tauben melden |
|--------------------------------------------------|-------------------------------------------------------------------------------------------|
| Startseite<br>Liveliste und Meldung<br>Aktuellee | Ankunft meiner Taube erfassen Livelisten 2013                                             |

Oder die Seite <u>http://www.igwso.de/int\_races/pliste\_anzeigen.php</u> direkt aufrufen!

| Preisf | lug: St. Poelten 201 | 4                     |               |                   |            |          |
|--------|----------------------|-----------------------|---------------|-------------------|------------|----------|
| Auflas | ssplatz: Internation | al                    |               |                   |            |          |
| Auflas | ss: 13.06.2014 Aufla | sszeit: 06:00         |               |                   |            |          |
| Anzal  | hl gemeldeter Taub   | en: 3                 |               |                   |            |          |
|        | Gesar                | ntliste Liste - Zone1 | Liste - Zone2 | Liste - Zone3     | e - Zone4  |          |
| Preis  | Ring-Nr.             | Züchter-Name          | Wohnort       | Vermess. Tag      | Zeit       | Leistung |
| 1      | 1864 08 130          | Test                  | Taubenschlag  | 603.662 13.06.201 | 4 16:50:47 | 927.593  |
| 2      | 7691 12 224          | Borkenfeld            | Dorsten       | 727.708 13.06.201 | 4 19:17:38 | 912.334  |

## Hinweis zur Liveliste:

Die Liveliste wurde dankenswerterweise vom Präsidenten Herrn R. Groß mit Zustimmung des Vorsitzenden der Arge Euskirchen zur Verfügung gestellt. Dafür an dieser Stelle unseren herzlichsten Dank!

In der Liveliste entspricht

- Zone1 ~ Einsatzstelle Langenselbold und Berlin
- Zone2 ~ Einsatzstelle Koblenz und Herborn
- Zone3 ~ Einsatzstelle Remscheid/Wuppertal
- Zone4 ~ Einsatzstelle Duisburg / Neumühl

#### **Meldung einer Taube**

Alle Tauben müssen über das im folgenden beschriebene System gemeldet werden. Dazu setzen wir auf die Solidarität unter den Züchtern. Denen, die keinen Internetzugang besitzen oder das Internet nicht bedienen können, sollte ein Sportsfreund behilflich sein. Sollte kein Spotfreund behilflich sein können, wird der Einsatzstellenleiter die Meldung vornehmen, die diesem dann unverzüglich mitzuteilen ist. Sollte eine Hilfsperson melden, muss diese sich unbedingt mit dem Login des meldenden Züchters anmelden!!

#### Login

Jedem Züchter wird nach dem Einsetzen ein Zettel mit dem **Benutzer-Namen** und **Passwort** überreicht. Der **Benutzer-Name ist eine vierstellige Nummer**. Dieser wird einmal vergeben und gilt dann auch für die Folgejahre!

Die Meldung erfolgt über die Homepage der IG Weistrecke Süd-Ost <u>http://www.weitstrecke-sued-ost.de/liveliste-und-meldung/</u> (siehe auch oben). Dann den Button "Ankunft meiner Taube erfassen" drücken. Die Seite kann auch direkt über <u>http://www.igwso.de/int\_races/index.htm</u> erreicht werden.

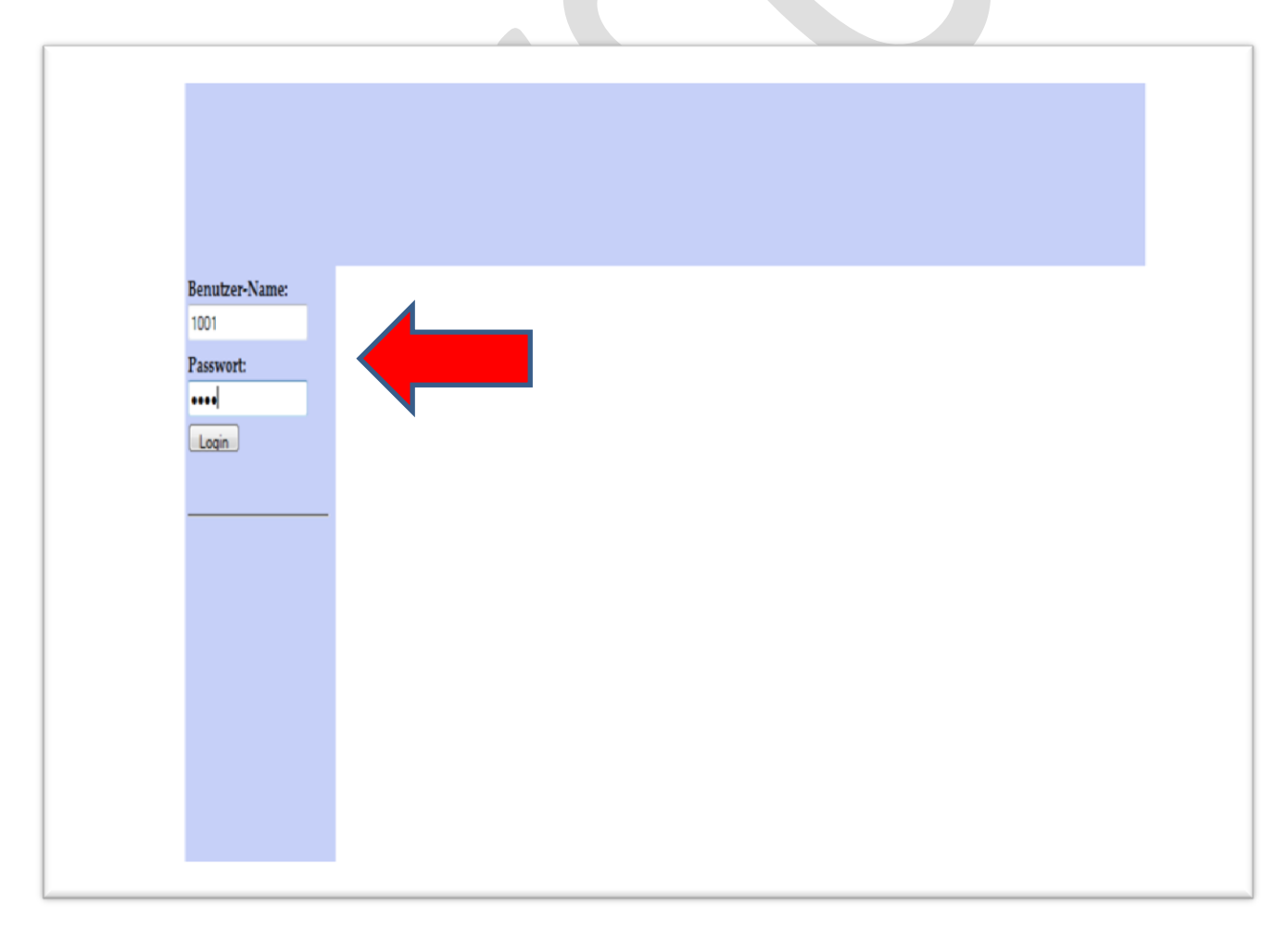

Bis zum ersten Flug kann der Testlogin benutzt werden! Bitte machen Sie davon Gebrauch und stellen Sie ggf. zuvor Fragen an Marco Ludwig, 0171-6008737 ab 18.00 Uhr.

#### Zugangsdaten Testlogin:

Benutzer-Name: 1001

#### Passwort: hans

### Erfassen Sie damit probeweise eine Taube! Es sind bereits Tauben dort enthalten.

| Benutzer-Name: | ARGE-Ident-Nr.:              | 1001          | Aktiver Flug:              | St. Poelten 2014    |             | Î       |
|----------------|------------------------------|---------------|----------------------------|---------------------|-------------|---------|
| Passwart       | Züchter-Name:                |               |                            |                     |             |         |
| r abbwort.     | Ort:                         |               |                            |                     |             | 5332100 |
| Login          | Land:                        |               |                            |                     |             |         |
| Login          | geo. Breite:                 |               |                            |                     |             |         |
|                | geo. Länge:                  |               |                            |                     |             | E       |
|                | Meine Entfernung:            |               |                            |                     |             |         |
|                |                              |               | Neue Taube/Ankunftszeit er | fassen              | 1)          |         |
| $\frown$       |                              |               |                            |                     |             |         |
| (2)            | Ring-Nummer                  |               |                            |                     |             |         |
|                | Nationalität: Deutschl       | and [DV] 🔹    | Verein: Jahrgang:          | Endnr.:             | 🗏 Weibchen  |         |
|                |                              |               |                            |                     |             |         |
| $\frown$       | Ankunft erfassen             |               |                            |                     |             |         |
|                | Datum: Tag[2]-Monat          | [2]-Jahr[4]   | - Ankunftszeit:            | Std[2]:Min[2]:Sek[2 | ı   .  .  . |         |
|                | $\Box$ L/alum, lagiz rigitid | [2]-)auu[+] - | - Aukuuuszen,              | σια[2].πμητ].σεκ[2  |             |         |

- Drücken Sie "Neue Taube / Ankunftszeit erfassen". Unter 3 wird jetzt das aktuelle Datum bereits eingetragen. Ändern Sie den Tag auf "13" oder "14", da unser erster Flug mit Auflassdatum 13.06.2014 vorbelegt ist.
- 2. Geben Sie eine (fiktive) Nummer einer ihrer Tauben ein.
  - Verein: 4stellig (ohne führende erste Null der Vereinsnummer)
  - Jahrgang: 2 stellig (ohne "20")
  - Endnummer

- Ggf. ein Haken bei "Weibchen" setzen.
- Kontrollieren Sie "Datum" und geben Sie die Ankunftszeit ein. Immer
   2stellig mit "führenden Nullen"
  - Beispiel für 9 Uhr 58 und 42 Sekunden: 09:58:42
  - Beispiel für 17 Uhr 6 und 5 Sekunden: 17:06:05

3a. WICHTIG: Gummiring muss eingegeben werden. Hierzu für die Flüge der IG Weitstrecke Süd-Ost wie folgt, wenn NICHT mit Gummiring gedreht wurde:

- St. Pölten: POEL
- Wien 1: WIE1
- Wien 2: WIE2
- Neusiedl am See: NEUS

3b. Stempeltext: Hier <u>muss</u> die "0" eingetragen werden!!!

- 4. Anschließend muss der Button "Taube/Konstatierung speichern" betätigt werden!
- 5. Fertig. Die Taube erscheint in der unten anstehenden Liste und sofort in der Liveliste.

| Bonutzor-Name:   |                        |                                                                       |                        |        |         |            |   |  |  |  |  |  |
|------------------|------------------------|-----------------------------------------------------------------------|------------------------|--------|---------|------------|---|--|--|--|--|--|
| Denuizer-rvanie. | Ring-Nummer            |                                                                       |                        |        |         |            | ī |  |  |  |  |  |
| <b>.</b> .       | Nationalität: Deutschl | and [DV] - Verein:                                                    | Jahrgang: E            | ndnr.: | 🔲 Weibe | chen       |   |  |  |  |  |  |
| Passwort:        |                        |                                                                       |                        |        |         |            | 1 |  |  |  |  |  |
|                  |                        |                                                                       |                        |        |         |            |   |  |  |  |  |  |
| Login            | Ankunft erfassen       | Ankunft erfassen                                                      |                        |        |         |            |   |  |  |  |  |  |
|                  | Datum: Tag[2]-Monat    | Datum: Tag[2]-Monat[2]-Jahr[4] Ankunftszeit: Std[2]:Min[2]:Sek[2] : : |                        |        |         |            |   |  |  |  |  |  |
|                  | Gummiring:             | Gummiring: Stempeltext: (Flüge ohne Stempel! 0 eingeben!)             |                        |        |         |            |   |  |  |  |  |  |
|                  |                        |                                                                       |                        |        |         |            |   |  |  |  |  |  |
|                  |                        |                                                                       |                        |        |         |            |   |  |  |  |  |  |
|                  |                        | 4 Taube/K                                                             | onstatierung speichern |        |         |            |   |  |  |  |  |  |
|                  |                        |                                                                       | • •                    | í Na   |         |            |   |  |  |  |  |  |
|                  |                        |                                                                       |                        |        |         |            |   |  |  |  |  |  |
|                  | Kingnummer             | Ankunttszeit                                                          | Leistung               | Gummi  | Stempel | Bearb.     | Ξ |  |  |  |  |  |
|                  |                        |                                                                       |                        |        |         |            |   |  |  |  |  |  |
|                  | D 1864 08 130          | 13-06-2014 16:50:47                                                   | 39047                  | Poel   | 0       | Bearbeiten |   |  |  |  |  |  |
|                  |                        |                                                                       |                        |        |         |            |   |  |  |  |  |  |
|                  |                        |                                                                       |                        |        |         |            |   |  |  |  |  |  |
|                  | D 3191 10 104 W        | 13-06-2014 17:30:17                                                   | 41417                  | Poel   | 0       | Bearbeiten |   |  |  |  |  |  |
|                  |                        |                                                                       |                        |        |         |            |   |  |  |  |  |  |